# ▲ Applent Instruments Inc.

Address: Lanlin Dangnan Industrial Park, Changzhou, Jiangsu, China (PRC) Post Code: 213014 Telephone (Sales): 0086-0519-88805550 / 89966117/89966227

Fax : 0086-0519-89966550 Sales Email: <u>sales@applent.com</u> Tech Email: <u>tech@applent.com</u>

http://www.applent.com

©2005-2011 Applent Instruments Inc.

# English

**Revision B3** 

FIRMWARE REVISIONS This manual applies directly to instruments that have the firmware **Rev. B2.x** 

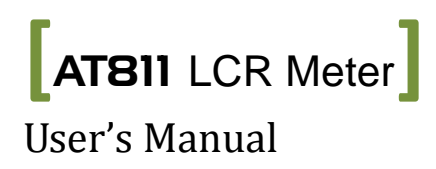

### **Safety Summary**

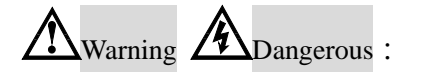

When you notice any of the unusual conditions listed below, immediately terminate operation and disconnect the power cable.

Please Contact Applent Instruments Incorporation sales representative for repair of the instrument. If you continue to operate without repairing the instrument, there is a potential fire or shock hazard for operators.

Instrument operates abnormally.

Instrument emits abnormal noise, smell, smoke, or a spark-like light during the operation.

Instrument generates high temperature or electrical shock during operation.

Power cable, plug, or receptacle on instrument is damaged.

Foreign substance or liquid has fallen into the instrument.

The following general safety precautions must be observed during all phases of operation, service, and repair of this instrument. Failure to comply with these precautions or with specific WARNINGS elsewhere in this manual may impair the protection provided by the equipment. In addition it violates safety standards of design, manufacture, and intended use of the instrument.

| Disclaimer                                         | Applent Instruments assumes no liability for the customer's failure to comply with these requirements.                                                                                                    |
|----------------------------------------------------|----------------------------------------------------------------------------------------------------|
| Ground<br>The Instrument                           | To avoid electric shock hazard, the instrument chassis and cabinet must be<br>connected to a safety earth ground by the supplied power cable with earth<br>blade.                                                                                                    |
| DO NOT<br>Operate In An Explosive<br>Atmosphere    | Do not operate the instrument in the presence of inflammable gasses or<br>fumes. Operation of any electrical instrument in such an environment<br>constitutes a definite safety hazard.                                                                                                    |
| Keep Away<br>From Live<br>Circuits                 | Operating personnel must not remove instrument covers. Component<br>replacement and internal adjustments must be made by qualified<br>maintenance personnel. Do not replace components with the power cable<br>connected. Under certain conditions, dangerous voltages may exist even<br>with the power cable removed. To avoid injuries, always disconnect power<br>and discharge circuits before touching them. |
| DO NOT<br>Service Or Adjust Alone                  | Do not attempt internal service or adjustment unless another person, capable of rendering first aid and resuscitation, is present.                                                                                                    |
| DO NOT<br>Substitute Parts Or<br>Modify Instrument | Because of the danger of introducing additional hazards, do not install<br>substitute parts or perform unauthorized modifications to the instrument.<br>Return the instrument to an Applent Instruments Sales and Service Office<br>for service and repair to ensure that safety features are maintained.                                                                                                    |

## **CERTIFIACTION, LIMITED & LIMITATION OF UABILITY**

**Applent Instruments, Inc.** ( shortened form **Applent** ) certifies that this product met its published specifications at the time of shipment from the factory. Applent further certifies that its calibration measurements are traceable to the People's Republic of China National Institute of Standards and Technology, to the extent allowed by the Institution's calibration facility or by the calibration facilities of other International Standards Organization members.

This Applent instrument product is warranted against defects in material and workmanship for a period corresponding to the individual warranty periods of its component products. **The warranty period is 1 year and begins on the date of shipment.** During the warranty period, Applent will, at its option, either repair or replace products that prove to be defective. This warranty extends only to the original buyer or end-user customer of a Applent authorized reseller, and does not apply to fuses, disposable batteries or to any product which, in Applent's opinion, has been misused, altered, neglected or damaged by accident or abnormal conditions of operation or handling.

For warranty service or repair, this product must be returned to a service facility designated by Applent. The buyer shall prepay shipping charges to Applent and Applent shall pay shipping charges to return the product to the Buyer. However, the Buyer shall pay all shipping charges, duties, and taxes for products returned to Applent from another country.

Applent warrants that its software and firmware designated by Applent for use with an instrument will execute its programming instruction when properly installed on that instrument. Applent does not warrant that the operation of the instrument, or software, or firmware, will be uninterrupted or error free.

The foregoing warranty shall not apply to defects resulting from improper or inadequate maintenance by the Buyer, Buyer-supplied software or interfacing, unauthorized modification or misuse, operation outside the environmental specifications for the product, or improper site preparation or maintenance.

THIS WARRANTY IS BUYER'S SOLE AND EXCLUSIVE REMEDY AND IS IN LIEU OF ALL OTHER WARRANTIES, EXPRESS OR IMPLIED, INCLUDING BUT NOT LIMITED TO ANY IMPLIED WARRANTY OF MERCHANTABILITY OR FITNESS FOR A PARTICULAR PURPOSE. APPLENT SHALL NOT BE LIABLE FOR ANY SPECIAL, INDIRECT, INCIDENTAL OR CONSEQUENTIAL DAMAGES OR LOSSES, INCLUDING LOSS OF DATA, WHETHER ARISING FROM BREACH OF WARRANTY OR BASED ON CONTRACT, TORT, RELIANCE OR ANY OTHER THEORY.

Applent Instruments, Inc. Changzhou, Jiangsu, The People's Republic of China. Rev.A2 January, 2005

## Contents

| Safe | ety Sı     | ummary .                |                                                 | 2        |
|------|------------|-------------------------|-------------------------------------------------|----------|
|      | CEI        | RTIFIAC                 | FION, LIMITED & LIMITATION OF UABILITY          | 3        |
|      | Con        | itents                  | 17                                              | 4        |
| I    | Unp        | packing ai              | nd Inspection                                   | 5        |
|      | 1.1        | Packi                   | ng List                                         | 5        |
|      | 1.2        | Powe                    | r Supply                                        | 5        |
|      | 1.3        | Setup                   | Fuse                                            | 5        |
|      | 1.4        | Clean                   | ing Environment                                 | 0        |
|      | 1.5        | Low                     | IIIg<br>to Domovo the Uandlar                   | 0        |
| 2    | Gor        | noral                   |                                                 | /<br>Q   |
| 2    | 2.1        | Introd                  | luction                                         | 0        |
|      | 2.1        | Main                    | Specifications                                  | 0        |
|      | 2.3        | Main                    | Function                                        | 8        |
| 3    | Star       | t-up                    |                                                 | .10      |
| e    | 3.1        | A tou                   | r of front panel                                | .10      |
|      |            | 3.1.1                   | Front Panel Overview                            | . 10     |
|      |            | 3.1.2                   | Main Menu Key                                   | .11      |
|      |            | 3.1.3                   | Range Control key                               | .11      |
|      |            | 3.1.4                   | Function Key                                    | .12      |
|      |            | 3.1.5                   | LCD                                             | 12       |
|      |            | 3.1.6                   | Real Panel                                      | 13       |
|      | 3.2        | Powe                    | r Up                                            | 13       |
|      |            | 3.2.1                   | Power-up Defaults                               | 13       |
|      |            | 3.2.2                   | Warm-up Time                                    | 13       |
|      |            | 3.2.3                   | Connect to the Unknown Terminals                | 13       |
| 4    | Con        | nfiguration             | 1                                               | 15       |
|      | 4.1        | Meas                    | Key                                             | 15       |
|      |            | 4.1.1                   | Testing Parameters [FUNC]                       | 16       |
|      |            | 4.1.2                   | Equivalent Mode [EQU]                           | 16       |
|      |            | 4.1.3                   | Display Mode 【DISP】                             | 17       |
|      |            | 4.1.4                   | Frequency Select [FREQ]                         | 17       |
|      |            | 4.1.5                   | Signal Level 【LEVEL】                            | . 17     |
|      |            | 4.1.6                   | Test Speed [RATE]                               | . 17     |
|      |            | 4.1.7                   | Source Resistance [SRES]                        | .17      |
|      | 42         | SYST                    |                                                 | 18       |
|      |            | 4.2.1                   | Been Setting                                    | 18       |
|      |            | 422                     | Turn ON/OFF the comparator [COMP]               | 18       |
|      |            | 423                     | Turn on the AUX sorting [AUX]                   | 19       |
|      |            | 4.2.3                   | Volume Control [TONE]                           | 10       |
|      |            | 4.2.4                   | Turn off the function has indicator light [LED] | 19       |
|      |            | 4.2.5                   | A durin internation Manuer [ A DMIN]            | 19       |
|      | 10         | 4.2.0                   |                                                 | 19       |
|      | 4.3        | <u>COM</u>              | $\underline{\mathbf{P}}$ Menu                   | 19       |
|      |            | 4.3.1                   | Input value                                     | 20       |
|      | 1 1        | 4.3.2                   | Sorung Mechanism                                | 20       |
|      | 4.4<br>1 5 |                         | /] IVIOIIU                                      | ∠1<br>22 |
|      | 4.J        | LAL                     |                                                 | 22       |
|      | 4.0<br>17  | Pone                    | NJy                                             | ∠⊃<br>⊃≁ |
| 5    | 4./<br>Spa | Kang(                   | 5 9515611011                                    | 24<br>25 |
| 5    | 5 je       | Teabr                   | igue Data                                       | 23<br>25 |
|      | 5.1        | 5 1 1                   | General Specifications:                         | 25<br>26 |
|      |            | 512                     | Dimension                                       | 20       |
| 6    | Mo         | del                     |                                                 | . 28     |
| ~    |            | 6.1.1                   | Model Comparation                               | . 28     |
|      |            | 0.1.1 Woder Comparation |                                                 |          |

# **1** Unpacking and Inspection

| This chapter provi | This chapter provides the following information: |  |  |
|--------------------|--------------------------------------------------|--|--|
| •                  | Packing List                                     |  |  |
| •                  | Power Supply                                     |  |  |
| •                  | Setup Fuse                                       |  |  |
| •                  | Operating Environment                            |  |  |
| •                  | Cleaning                                         |  |  |
| ۲                  | How to Remove the Handler                        |  |  |

## 1.1 Packing List

After you receive the instrument, carry out checks during unpacking according to the following procedure.

1 . Check that the packing box or shock-absorbing material used to package the instrument has not been damaged

2 . Check all the packaged items supplied with the meter have been provided as pert the specified optioned.

If it is damaged or less accessories, pls contact Applent Sales or Distributors.

## **1.2** Power Supply

Confirm that the power supplied to the AT811 meets the following requirements

Voltage: 90V-260VAC Frequency: 47-440Hz Power: Max10VA

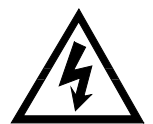

#### WARNING :

The ground wire should be earthed to avoid being electric shock. If you change the power cord, make sure the ground wire earthed.

## **1.3** Setup Fuse

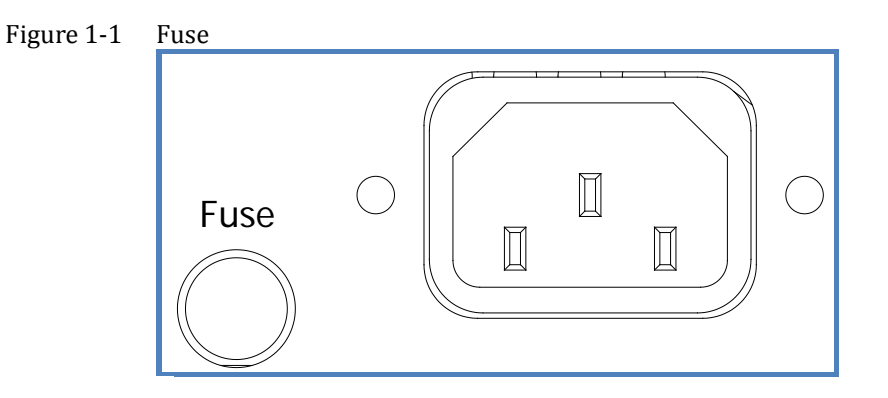

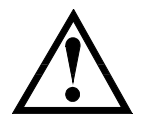

Please use the following fuse type 250V,0.5A Slow-Blow

## 1.4 Operating Environment

Ensure that the operating environment meets the following requirements. Temperature:  $0^{\circ}C \sim 55^{\circ}C$ , Humidity: @40°C  $\leq$ 95%RH Technique Temperature: 23°C  $\pm$ 5°C Technique Humidity: <70%RH

## 1.5 Cleaning

To prevent electrical shock, disconnect the AT811 power cable from the receptacle before cleaning. Use a dry cloth or a cloth slightly dipped in water to clean the casing. Do not attempt to clean the AT811 internally.

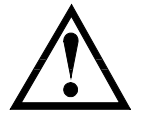

WARNING:

Don't Use Organic Solvents (such as alcohol or gasoline) to clean the Instrument

## **1.6** How to Remove the Handler

A handle kit is attached to AT811

Figure 1-2 Instrument Handle

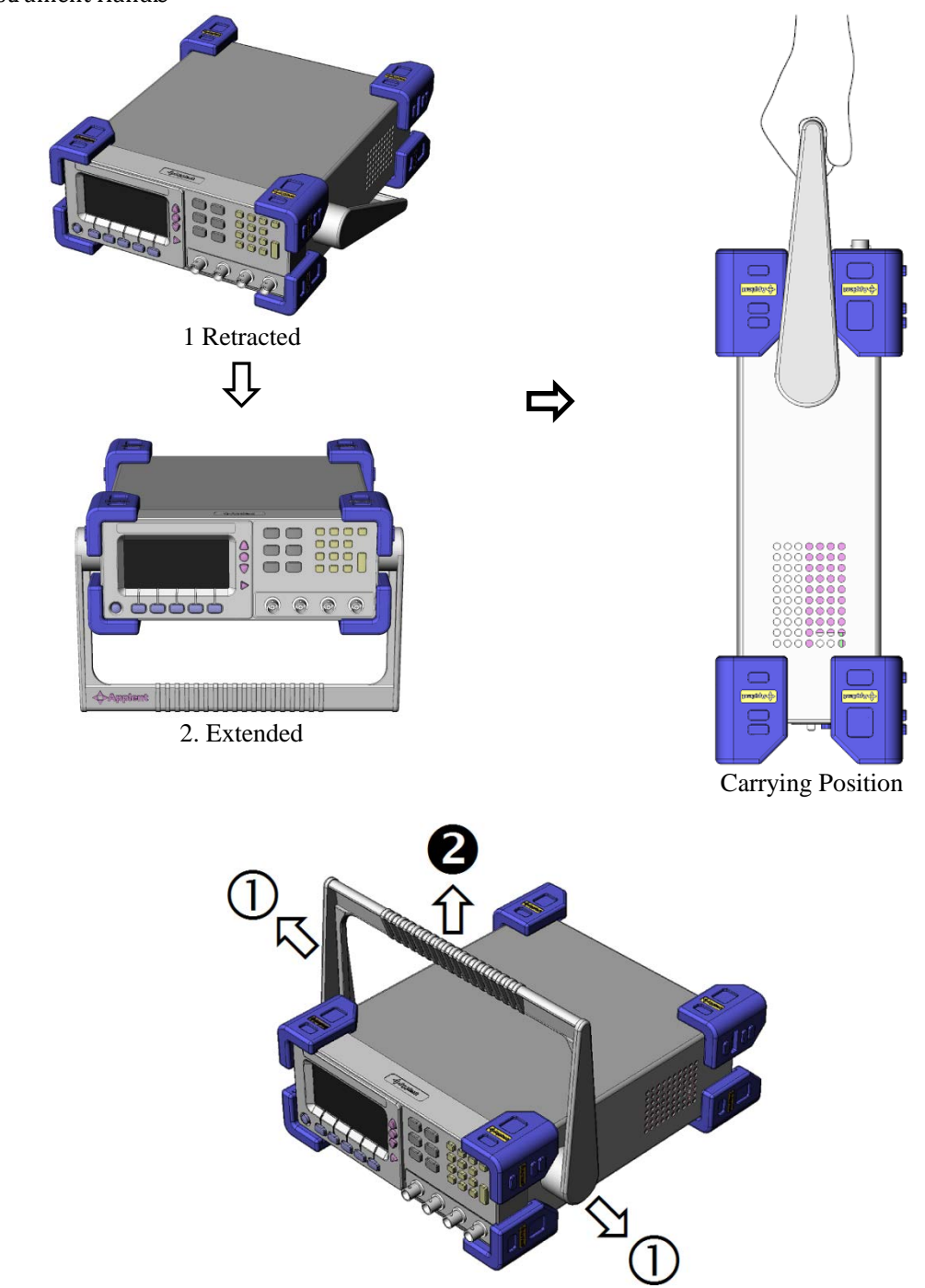

Remove Handler (Lift the handle perpendicular to the unit while pulling it in the direction of 1)

## 2 General

This chapter provides the following information:

- Index
- Models Introduction
- Main Specification
- Feature Overview

### 2.1 Introduction

Thank you for purchasing AT811 LCR Meter.

The AT811 is a general-purpose LCR meter for incoming inspection of components, quality control, and laboratory use. The AT811 is used for evaluating LCR components, materials, and semiconductor devices.

The AT811 can output comparison/decision results for sorting components into 5 bins.

### 2.2 Main Specifications

AT811 specifications include all the basic technique data & range of testing. All these can be reached before put in market.

Complete technique parameters please reference addendum A

- Parameters: L, C, R, |Z|, D, Q
- Testing Frequency: 100Hz , 120Hz , 1kHz , 10kHz Accuracy: ±0.02%
- Signal Level: 0.3V, 1.0V Accuracy: ±10%
- Testing Speed: Fast & Slow 5 times/second, 2 times/second
- Source Resistance:  $30\Omega \& 100\Omega$
- Range: 6 ranges, manual or automatic
- Equivalent: Serial & parallel
- Terminals: Five-terminal
- Accuracy: 0.25%

### 2.3 Main Function

Display:

LCD display, two parameters are displayed simutineously, mian parameters: 5 dgts; sub-parameters: 6 dgts

Display A: L, C, R, Z

Display B : Q, D

 Calibration Function: Short & Open sweep frequency for all ranges Short & Open zero-setting for each range

Q

- Comparator (sorting) Function:
   5-bins sorting result: 3-bins GD、1-bin AUX & 1-bin UG
- Automatic Parameters Selection Selecting the Parameters automatically according to the DUT

# 3 Start-up

This chapter provides the following information:

- A tour of front panel——including key, VFD & Test terminal introduce A tour of rear panel—— power & interface introduce
- Power up—— Self-checking & preheated time introduce
- Information display—Concerning the tips appear during the start up & using
- Testing-Including how to connect to the test terminal, signal source, testing
- function, range setting, way of display & sorting system

#### A tour of front panel 3.1

#### 3.1.1 **Front Panel Overview**

#### Figure 3-1 Front Panel Overview

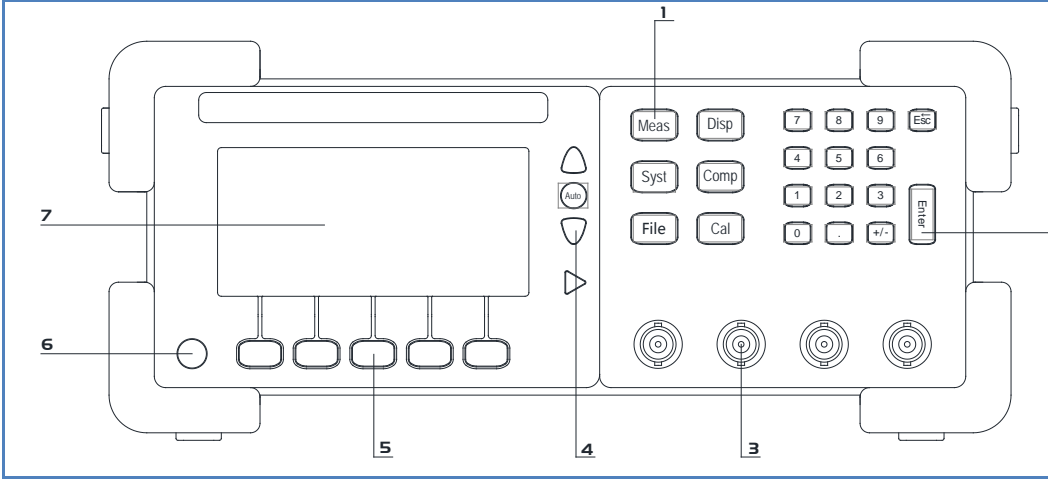

| 1 | Main Menu - To apply to switch 6 groups menu                                    |
|---|---------------------------------------------------------------------------------|
| 2 | Numeric Key - To apply to input numbers, ESC is used to return to the main menu |
| 3 | Unknown Terminal - To connect four-terminal test clip or Kelvin Clip            |
| 4 | Range - Automatic /manual, manual range selection                               |
| 5 | Function Keys - Used to select menu item                                        |
| 6 | Power Switch                                                                    |
| 7 | Display Screen - Details please reference chapter "LCD"                         |

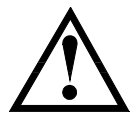

Please do not put DC voltage or current to the test terminal Insure capacitor have been discharged totally before testing it.

Reference:

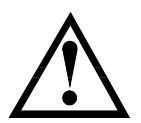

Note:

Details please reference chapter "connection of test terminal"

The instruments can not be closed during the self-checking

### 3.1.2 Main Menu Key

| Figure 3-2        | Main Menu Key | Disp                                                                                                    |
|-------------------|---------------|----------------------------------------------------------------------------------------------------|
|                   | Syst          | Comp                                                                                                    |
|                   | File          | Cal                                                                                                    |
|                   | Kev           | Function                                                                                                    |
|                   | Meas          | Test function menu. Including the following items:1. FUNCParameters Selection2. EQUEquivalent Selection                                                                                    |
|                   |               | 3. DISPΔ% Display4. FREQFrequency Selection5. LEVELLevel Seclection6. RATETesting Speed Selection7. SRESSource Resistance Selection                                                        |
|                   | Disp          | To display the selected item on the bottom menu<br>Note: Only useful to [Meas] Menu                                                                                                    |
|                   | Syst          | System Setting. Include the following items:1. BEEPBeep setting2. COMPComparator Switch3. KEY-LEDFunction light switch4. TONEVolume setting5. ADMINMenu Management ( Password protection ) |
| Comp Comparator S |               | Comparator Setting                                                                                                    |
|                   | File          | File management, include SAVE & ERASE Selection                                                                                                    |
|                   | Cal           | Cal menu, including OPEN & SHORT sweep frequency zero-setting                                                                                                    |

### 3.1.3 Range Control key

Figure 3-3 Range Control Key

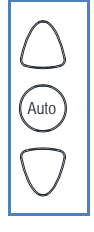

| Menu | Function                          |
|------|-----------------------------------|
| Auto | Switch in both automatic & manual |

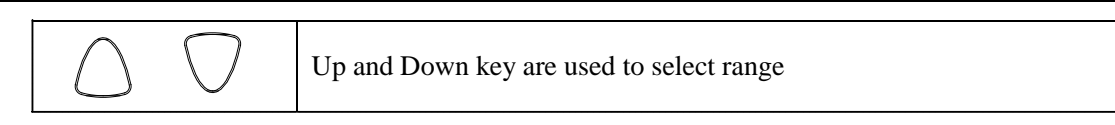

### 3.1.4 Function Key

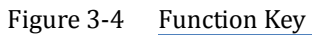

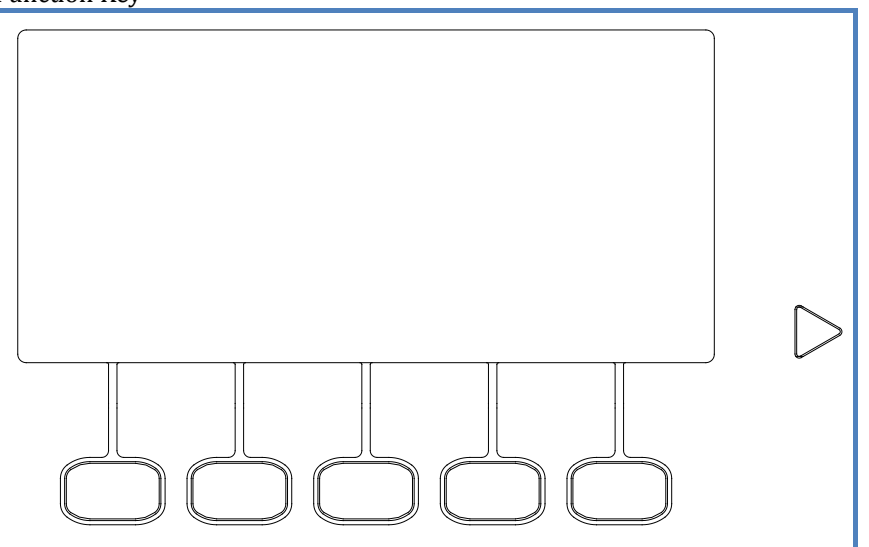

Function Key: Used to select menu items, and performed operation order.

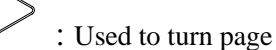

#### 3.1.5 LCD

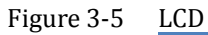

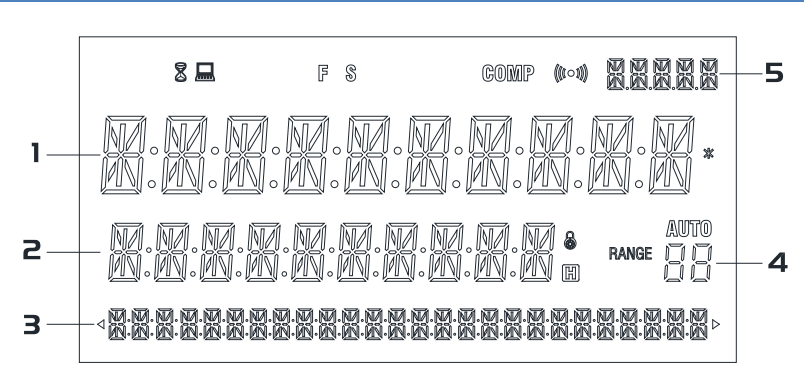

| ID/No.    | Function             |  |
|-----------|----------------------|--|
|           | Remote Control       |  |
| 8         | Waiting, System busy |  |
| FS        | Speed: Fast & Slow   |  |
| COMP      | Comparator ON        |  |
| (((000))) | Beep ON              |  |
| AUTO      | O Automatic Range    |  |
| 1         | First Display Line   |  |
| 2         | Second display line  |  |
| 3         | Menu bar             |  |
| 4         | Range Number         |  |

| 5 Comparator Resulte |
|----------------------|
|----------------------|

#### 3.1.6 Real Panel

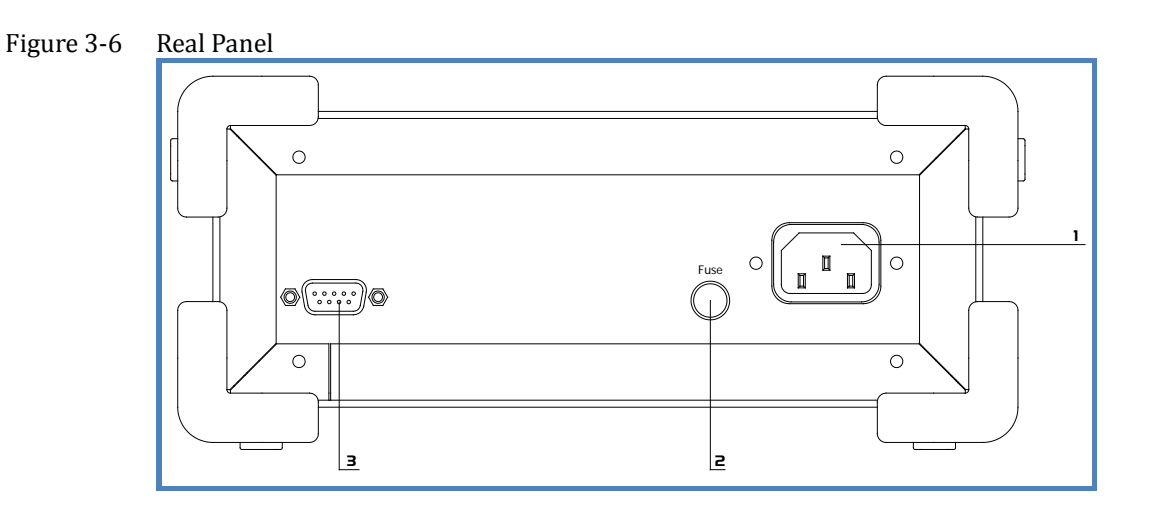

| No. | Function       |
|-----|----------------|
| 1   | Outlet         |
|     | 90VAC ~ 260VAC |
| 2   | Fuse Box       |
| 3   | Not Connected  |

### 3.2 Power Up

#### 3.2.1 Power-up Defaults

- The power-on default will be the last configuration you saved.
- Parameters
- Frequency
- Test Speed
- Equivalent Way ;
- Source Resistance
- Test Level
- Comparator Setting
- Beep Setting

#### 3.2.2 Warm-up Time

AT811 is ready to use as soon as the power-up sequence has completed. However, to achieve the accuracy rating, warm up the instrument for 30 minutes.

#### 3.2.3 Connect to the Unknown Terminals

If you use the Kelvin Test Clip which together with the instruments to test, please according to the following steps to connect.

Figure 3-7 Unknown Terminals

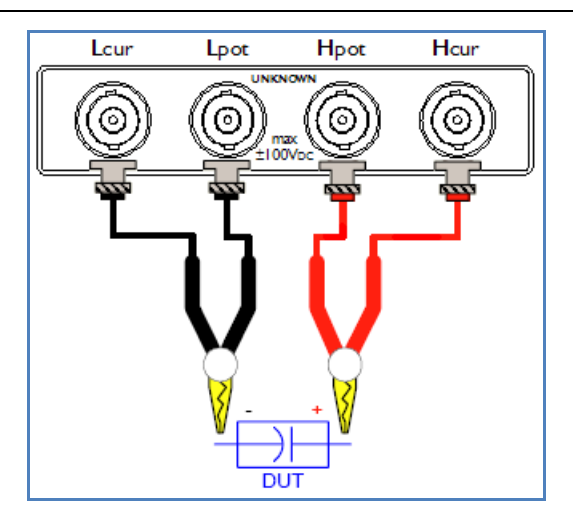

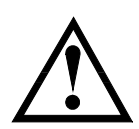

### Warning:

Do not apply DC voltage or current to the UNKNOWN terminal. Applying DC voltage or current may lead to device failure. The capacitors should be discharged before connected to the terminals.

# **4** Configuration

This chapter provides the following information: • How to configure the instruments.

## 4.1 Meas Key

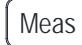

Press key, a measurement menu bar will be displayed, and Meas key is lighted. The following settings are included:

| [MEAS MENU] |       |                                  |
|-------------|-------|----------------------------------|
| FUNC        |       | Test Parameters                  |
|             | L-Q   | L-Q                              |
|             | C-D   | C-D                              |
|             | R–Q,  | R-Q                              |
|             | Z-D   | Z-D                              |
|             | Z-Q   | Z-Q                              |
|             | AUTO  | Auto Parameter Select            |
| EQU         |       | Equivalent Mode                  |
|             | SER   | Serial                           |
|             | PAL   | Parallel                         |
| DISP        |       | Display Mode                     |
|             | DIR   | Direct Display                   |
|             | ABS   | Absolute deviation ( $\Delta$ )  |
|             | PER   | Relative Deviation ( $\Delta$ %) |
| FREQ        |       | Frequency Select                 |
|             | 100   | 100Hz                            |
|             | 120   | 120Hz                            |
|             | 1KHZ  | 1kHz                             |
|             | 10KHZ | 10kHz                            |
| LEVE        | L     | Signal Level Select              |
|             | 0.3V  | 0.3Vrms                          |
|             | 1.0V  | 1.0Vrms                          |
| RATE        |       | Test Speed                       |
|             | SLOW  | Slow                             |
|             | FAST  | Fast                             |
| SRES        |       | Source Resistance                |
|             | 300   | 30Ω                              |
|             | 1000  | 100Ω                             |

#### 4.1.1 Testing Parameters [FUNC]

Testing parameters **[**FUNC**]** have the following: L-Q, C-D, R-Q, Z-d, Z-Q, AUTO AUTO item is automatic parameters selection UNIT:

| L   | μH | mH | Н  |
|-----|----|----|----|
| С   | pF | nF | μF |
| R/Z | Ω  | kΩ | MΩ |

#### 4.1.2 Equivalent Mode (EQU)

Equivalent way **[EQU]** includes two choices:

SER : Series Equivalent (Series abbr. SER)

PAL: Parallel Equivalent (Parallel abbr. PRL)

Actual capacitance, inductance and resistance are not the ideal purely reactive and purely resistive components, they are usually resistance and reactance components exist.

A real impedance component may be represented by ideal resistors and ideal reactors (inductors or capacitors) used to simulate the form of series or parallel.

AT811 can be used in the mathematical formula to convert, but the two forms are different. The inconsistency depends on the quality factor Q (or loss D)

Table 4-1Transformational relation between series & parallel

| Circuit Type |           | Loss Factor                                  | Series & Paraller<br>Transformation                                       |
|--------------|-----------|----------------------------------------------|---------------------------------------------------------------------------|
| С            |           | $D = \frac{1}{2\pi f C_p R_p} = \frac{1}{Q}$ | $C_{s} = (1 + D^{2})C_{p}$ $R_{s} = R_{p}D^{2}/(1 + D^{2})$               |
|              |           | $D = 2\pi f R_s C_s = \frac{1}{Q}$           | $C_{P} = \frac{1}{(1+D^{2})}C_{S}$ $R_{P} = \frac{R_{S}(1+D^{2})}{D^{2}}$ |
| L            |           | $D = \frac{2\pi f L_P}{R_P} = \frac{1}{Q}$   | $L_{s} = 1/(1+D^{2})L_{p}$ $R_{s} = R_{p}D^{2}/(1+D^{2})$                 |
|              | <br>цр Rp | $D = \frac{R_s}{2\pi f L_s} = \frac{1}{Q}$   | $L_{p} = (1 + D^{2})L_{s}$ $R_{p} = R_{s}(1 + D^{2})/D^{2}$               |

Here: Subscript "s" is series form Subscript "p" is parallel form

The above formula, should pay particular attention are: the conversion between serial and parallel relations with  $D^2$  or  $Q^2$  (Q=1/D) related.  $D^2$  value directly affects the size of the size of its value, the following cases of capacitors description:

A capacitor, the series equivalent capacitance are Cs= $0.1\mu$ F, and the loss were D1=0.0100, D2=0.1000, D3=1.0000, the formula under the table, parallel equivalent capacitance should be: Cp1 =  $0.09999 \mu$ F  $Cp2 = 0.09901 \ \mu F$  $Cp3 = 0.05000 \ \mu F$ 

Thus, when D < 0.01, Cs and Cp is basically the same, but >0.01, the difference will be obvious, such as D=0.1 hours, a difference of 1% D=1 when the difference between a times.

#### 4.1.3 Display Mode (DISP)

Press **[DISP]** to choose the main parameters display way:

DIR : Show, main parameters will display the actual value of DUT

ABS:  $\Delta$  , absolute deviation of DUT will be displayed in the first line

$$\Delta = X_{x} - X_{std}$$

Xx : measured value

Xstd: nominal value

PER:  $\Delta\%$ , relative deviation of DUT will be displayed in the first line

$$\Delta\% = \frac{X_x - X_{std}}{X_{std}} \cdot 100\%$$

#### 4.1.4 Frequency Select [FREQ]

Accuracy: ±0.02% AT811provides 4-bin s test frequency: 100Hz , 120Hz , 1kHz , 10kHz In general, the higher frequency, the smaller capacitor value and inductor can be measured.

#### 4.1.5 Signal Level [LEVEL]

Accuracy: ±10% AT811 provides 2-bins test level: 0.3V &1.0V If DUT does not have requirements about the test level, please setting1.0V

#### 4.1.6 Test Speed [RATE]

AT811provides two speeds: SLOW & FAST

#### 4.1.7 Source Resistance [SRES]

AT811 provides two kinds source resistance:  $30\Omega \& 100\Omega$ 

In general,  $30\Omega$  source resistance will be a better choice.

#### SYST Menu 4.2

|       | Sy |
|-------|----|
| Press |    |

st , SYST menu will be displayed in menu bar, SYST Key light is lit. Following settings are included in the system menu.

#### Table 4-2 [SYST] Menu list

| <b>[</b> SY | ST MENU |                                         |
|-------------|---------|-----------------------------------------|
| BEEP        |         | Beep Setting                            |
|             | OFF     | OFF                                     |
|             | P1      | BIN1 GD                                 |
|             | P2      | BIN2 GD                                 |
|             | P3      | BIN3 GD                                 |
|             | AUX     | AUX NG                                  |
|             | NG      | NG                                      |
| COMP        |         | Comparator                              |
|             | OFF     | OFF                                     |
|             | ON      | ON                                      |
| AUX AUX-BIN |         | AUX-BIN                                 |
|             | OFF     | OFF                                     |
|             | ON      | ON                                      |
| TONE        |         | BEEP TONE                               |
|             | LOW     | Low volume                              |
|             | M1      | Mid-1 volume                            |
|             | M2      | Mid-2 volume                            |
|             | HIGH    | High volume                             |
| LED         |         | Key LED                                 |
|             | OFF     | OFF                                     |
| _           | ON      | ON                                      |
| RATE        |         | Test Speed                              |
|             | SLOW    | Slow                                    |
|             | FAST    | Fast                                    |
| ADM 1       | N       | Administrator Menu (Password Protected) |

#### 4.2.1 **Beep Setting**

There have six choices for your reference:

- OFF Beep OFF
- **P**1 GD Bin-1 beep
- P2 GD Bin-2 beep
- P3 GD Bin-3 beep
- AUX AUX (sub parameters NG) beep
- OUT NG beep

#### Turn ON/OFF the comparator [COMP] 4.2.2

The build-in comparator can be turned off via COMP setting. OFF Comparator OFF ON Comparator ON The mark of COMP displayed on the above of LCD screen means the comparator is turned on.

#### 4.2.3 Turn on the AUX sorting [AUX]

AUX: AUX (sub-parameters) unqualified

```
OFF Turn Off, displayed OUT while the sub parameters are unqualified.
ON Turn On, displayed AUX while the sub parameters are unqualified.
```

#### 4.2.4 Volume Control [TONE]

The volume of AT811 can be adjusted, there are four choices:LOWLow volumeM1Middle volume 1M2Middle volume 2HIGHHigh volume

#### 4.2.5 Turn off the function key-indicator light [LED]

Key light in the function key dynamically notes the position of every choice; you can set the light via these choices while it affects your vision.

| OFF | Turn off the light |
|-----|--------------------|
| ON  | Turn on the light  |
|     |                    |

Key light of the main function keys CANNOT be closed.

#### 4.2.6 Administrator Menu (ADMIN)

The most important settings of the instruments are included in the administrator menu, and can only be used while the unusual, debugging, and calibration of the instruments.

Note:

Note:

Password has been set for menu items to prevent error operation of the user, the password will not show in the User's Menu.

Please contact technology department if you have calibration aptitude.

## 4.3 **COMP** Menu

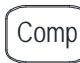

Press key, comparator menu items will be diaplayed in menu bar, Comp light key is lit. Comparator menu includes the following settings:

Table 4-3 [COMP] Menu list

| [COMP MENU] |                      |  |
|-------------|----------------------|--|
| L:0.0000UH  | Nominal Value of L   |  |
| C:0.0000PF  | Nominal Value of C   |  |
| R:0.0000 0  | Nominal Value of R   |  |
| Z:0.0000 0  | Nominal Value of  Z  |  |
| D~:0.0000   | D: upper limit value |  |
| D_:0.0000   | D: Low limit value   |  |
| Q~:0.0000   | Q: upper limit value |  |

| Q_:0.0000  | Q: low limit value   |
|------------|----------------------|
| P1~:0.0000 | P1 upper limit value |
| P1_:0.0000 | P1 low limit value   |
| P2~:0.0000 | P2 upper limit value |
| P2_:0.0000 | P2 low limit value   |
| P3~:0.0000 | P3 upper limit value |
| P3_:0.0000 | P3 low limit value   |

#### 4.3.1 Input Value

 Press the corresponding function key (the first or the fourth key of each page), enter input box.

 Figure 4-1
 Sorting value input box

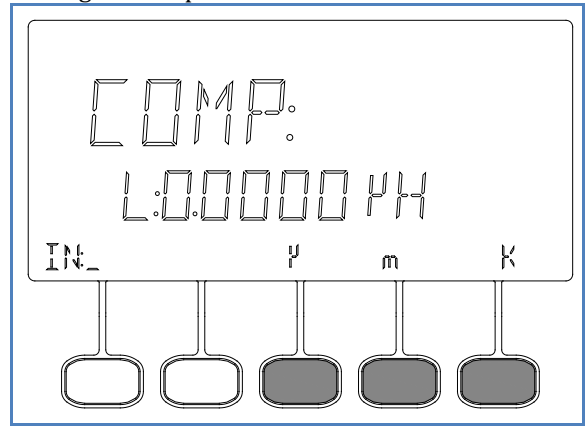

D,Q, P1, P2, P3 with no units, press Enter to complete the input.

#### 4.3.2 Sorting Mechanism

Concerning the sorting mechanism of AT811, please reference the following pictures: Figure 4-2 Sorting Flow Chart

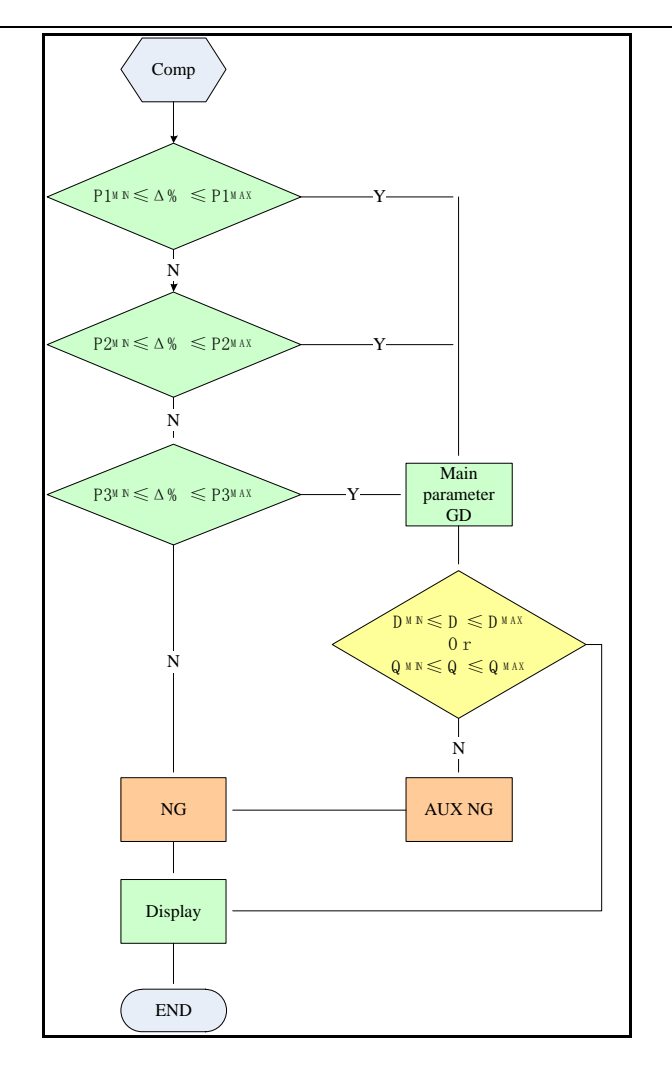

AT811 Enhanced sorting judgment mechanism

P1, P2, P3 To indicate the NG/GD of main parameters, NG mark will be displayed in the sorting line while it is unqualified, after the sorting, if GD, P1-P3 will be displayed in the sorting line, continuously perform sub-parameters comparator.

To indicate GD/NG of sub-parameters, AUX will be displayed in the sorting line while it is unqualified.

NG will be displayed while one of them (sub & main parameters) is unqualified.

Several sorting indicators may appear:

| P1 | P2 | P3 | AUX | NG |                                          |
|----|----|----|-----|----|------------------------------------------|
| •  | 0  | 0  | 0   | 0  | Main parameter P1 & sub parameter All GD |
| 0  | 0  | 0  | 0   | •  | Main parameter NG                        |
| 0  | 0  | 0  | •   | 0  | Main parameter P1 GD、Sub-parameter NG    |

## 4.4 [FILE] Menu

| Dross  | File    | kay File many will be displayed in the many her. FILE kay light is lit               |
|--------|---------|--------------------------------------------------------------------------------------|
| Pless  |         | key, <u>rite</u> menu win be displayed in the menu bar, <u>rite</u> key light is it. |
| El Mon | un liet |                                                                                      |

Table 4-4 [FILE] Menu list

| FI LE                        | MENU |                                       |
|------------------------------|------|---------------------------------------|
|                              | SAVE | Save the setting                      |
| ERASE Erase the setting, res |      | Erase the setting, restore to default |

File menu is used to save the amended data recently, and these settings can be saved while the next turn on.

Note:

Your settings will not be saved automatically, except the "file" menu perform "save" command, but zero-clearing value will be saved automatically after clearing.

## 4.5 CAL Menu

Press Cal key, Cal menu will be displayed in the menu bar, Cal key light is lit. Following settings are included in the calibration menu.

#### Table 4-5 [CAL] Menu list

| CAL MENU |      | Calibration Menu                 |
|----------|------|----------------------------------|
|          | OPEN | Open sweep frequency clear-zero  |
| SHORT    |      | Short sweep frequency clear-zero |

Calibration menu is used to perform zero-setting, including open & short sweep frequency zero-setting.

Open sweep frequency clear-zero

Please keep the test terminal in open circuit, and then press OPEN -> OK to perform open-circuit clear-zero. Clear-Zero process is as follows:

Figure 4-3 Zero-setting operation is in progress

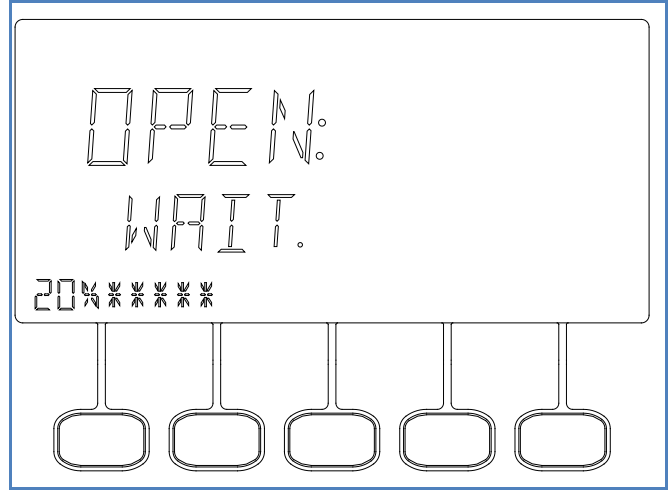

Short sweep frequency clear-zero:

Please connect the test terminal in short, press SHORT -> OK to perform short zero-setting. Zero-setting value will be saved in file automatically.

## 4.6 DISP Key

Display key is used to show the current setting value in the menu bar, not choice name, for example: In measuring menu, choice is displayed in name:

Figure 4-4 Function Name

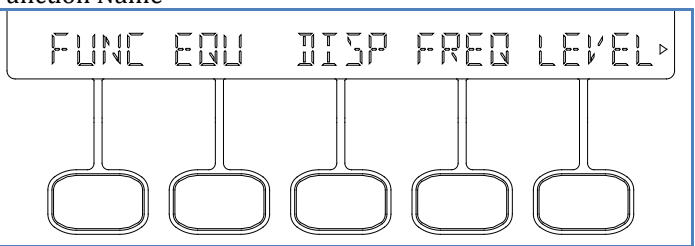

Press **DISP**, key light is lit, current value of choice will be displayed in the corresponding position of the menu bar.

Figure 4-5Current value of corresponding menu item

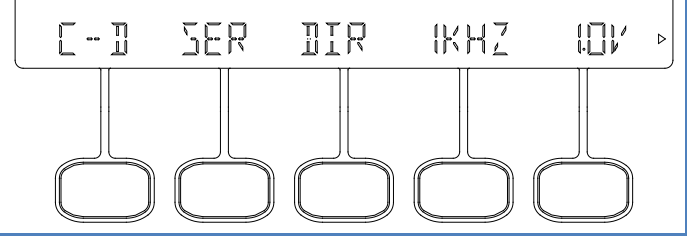

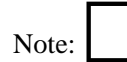

Not all the choices show the choice value, some command options can not been) show (such as OPEN, SHORT), others including ON/OFF options (BEEP, COMP, etc.) not been show, either.

## 4.7 Range Selection

There are six ranges: Table 4-6 Ranges

| Range NO. | Range Resistance |
|-----------|------------------|
| 0         | 100kΩ            |
| 1         | 10kΩ             |
| 2         | 1kΩ              |
| 3         | 100Ω             |
| 4         | 31.6Ω            |
| 5         | 10Ω              |

Automatic range: AUTO indicator light is ON, meanwhile, AUTO displayed in the LCD means current range is automatic.

AT811 will select the best range according to the impedance of DUT.

Manual range: select your desired range by up & down option key, indicator light key of AUTO key and AUTO in the LCD both in OFF means the instrument is in locked range state.

Test speed can be improved by manual range.

# **5** Specification

In Appendix A, you will learn the following content:

- Technique Data
- General Specifications
- Appearance & Dimension

## 5.1 Technique Data

The following accuracy can be reached while in the circumstances: Temperature:  $23^{\circ}C \pm 5^{\circ}C$ Humidity:  $\leq 65\%$  R.H. Zero value adjustment: Open & Short circuit zero-setting before testing. Warm-up time: >60 Mins Calibration Time: 12 Monthes

Note

1. L/C/R/Z are relative error, D/Q are absolute error

- 2. Subscript "x" is measured value of the parameter, "max" is the maximum value, "min" is the minimal value.
- 3. ks is speed factor, kv voltage factor, kf is frequency factor

Following Max/Min value of the measurement parameters will affect the accuracy:

|                             | 100Hz        | 120Hz  | 1kHz   | 10kHz   |
|-----------------------------|--------------|--------|--------|---------|
| Cmax                        | 800µF        | 667µF  | 80µF   | 8μF     |
| Cmin                        | 1500pF       | 1250pF | 150pF  | 15pF    |
| Lmax                        | 1590H        | 1325H  | 159H   | 15.9H   |
| Lmin                        | 3.2mH        | 2.6mH  | 0.32mH | 0.032mH |
| Zmax/ Rmax                  | 1 <b>M</b> Ω |        |        |         |
| Zmin/ Rmin                  | 1.59Ω        |        |        |         |
| Test speed error factor ks: |              |        |        |         |
| 1 0                         |              |        |        |         |

 $\label{eq:starsest} \begin{array}{c} ks{=}0 \\ \mbox{Test level error factor: } kv \\ \mbox{Test level, instrument set parameters' signal level V (rms), measure unit: } mV \\ 1Vrms & kv{=}0; \\ 0.3Vrms & kv{=}1; \\ \mbox{Test frequency error factor } kf: \\ f = 100Hz, 120Hz, 1kHz: & kf{=}0 \\ f = 10kHz & kf{=}0.5 \end{array}$ 

#### 5.1.1 General Specifications:

Screen: LCD display Testing Parameters: L, C, R, Z, D, Q Testing Level: 0.3Vrms, 1Vrms Basic Accuracy: 0.25%

| abie 1 100 ana 0 ( 0.20 / | 0          |                 |                 |
|---------------------------|------------|-----------------|-----------------|
|                           | L          | 100/120Hz       | 1µH – 9.999kH   |
|                           |            | 1kHz            | 0.1µH - 999.9H  |
|                           |            | 10kHz           | 0.01µH – 99.99H |
|                           | С          | 100/120Hz       | 1p – 9.999mF    |
| Measurement               |            | 1kHz            | 0.1p – 999.9µF  |
| Range                     |            | 10kHz           | 0.01p – 99.99μF |
|                           | R、  Z      | 1mΩ - 999.9MΩ   |                 |
|                           | D/Q        | 0.00001 - 99999 |                 |
|                           | $\Delta\%$ | 0.0001%~9999%   |                 |
|                           |            |                 |                 |

Display Digit: Main parameters: 5 dgt Sub Parameters: 6 dgt Test Speed: Fast: 11 times/second, Slow: 5 times/second Source Resistance:  $100\Omega \& 30\Omega$ Max Reading: 33000 Range: Automatic & Manual Equivalent Circuit: Series & Parallel Correction: Open & Short sweep frequency zero-setting Comparator: 5-bin P1, P2, P3, AUX, NG

Beep: P1, P2, P3, AUX, NG, OFF Environment Index: temperature  $18^{\circ}C \sim 28^{\circ}C$  humidity  $\leq 65\%$  RH Operation: temperature  $10^{\circ}C \sim 40^{\circ}C$  humidity  $10 \sim 80\%$  RH

Power Supply: 90V ~ 260VAC 47Hz ~440Hz Fuse: 250V 1A slow melt Power: Max 10VA

Weight: about 2kg

Accessories: ATL501 Test Cable, AC Power Wire, Quality Assurance Certificate

### 5.1.2 Dimension

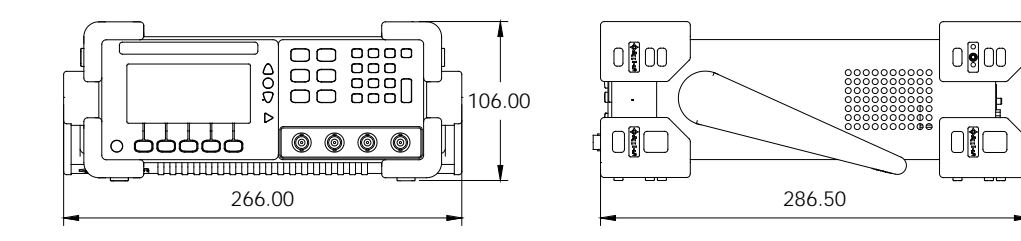

# 6 Model

In Appendix B, You will learn the difference of AT810 & AT811:

#### 6.1.1 Model Comparation

|                                | AT810                                                                   | AT811                                        |
|--------------------------------|-------------------------------------------------------------------------|----------------------------------------------|
| Parameters                     | L,C,R,Z,D,Q, $\theta(deg),\theta(rad)$                                  | L,C,R,Z,D,Q                                  |
| Basic Accuracy <sup>Note</sup> | 0.1%                                                                    | 0.25%                                        |
| Frequency                      | 100Hz, 120Hz, 1kHz, 10kHz                                               | 100Hz, 120Hz, 1kHz, 10kHz                    |
| Level                          | 0.1Vrms, 0.3Vrms, 1Vrms                                                 | 0.3Vrms, 1Vrms                               |
| Speed                          | Fast: 15 times/second<br>Middle: 5 times/second<br>Slow: 2 times/second | Fast: 5 times/second<br>Slow: 2 times/second |
| Display                        | VFD                                                                     | LCD                                          |
| Trigger Mode                   | Internal/Manual/External/Remote                                         | Internal                                     |
| Interface                      | RS232C<br>HANDLER                                                       | None                                         |
| Comparator                     | 20 groups, 5-bin sortings                                               | 1 group, 5-bin sortings                      |